# Gerenciar grupos de dispositivos no FindIT Network Probe

## Objetivo

O FindIT Network Probe pode agrupar vários dispositivos de diferentes tipos de dispositivos para que possam ser configurados todos de uma só vez em uma única ação. Um grupo de dispositivos pode consistir em roteadores, pontos de acesso sem fio (WAPs) e switches. Quando uma configuração é aplicada a um grupo de dispositivos, essa configuração será aplicada aos dispositivos no grupo que suportam esse recurso. Por exemplo, se você quiser atualizar o SSID (Service Set Identifier) em um grupo de dispositivos que contém roteadores com fio, WAPs e switches, a configuração será aplicada apenas a WAPs.

Este documento tem como objetivo mostrar como criar, modificar, excluir e gerenciar grupos de dispositivos.

### Gerenciar grupos de dispositivos

### Criar um novo grupo de dispositivos

Etapa 1. Faça login na GUI do FindIT Network Probe Administrator e escolha **Administration** > **Device Groups**.

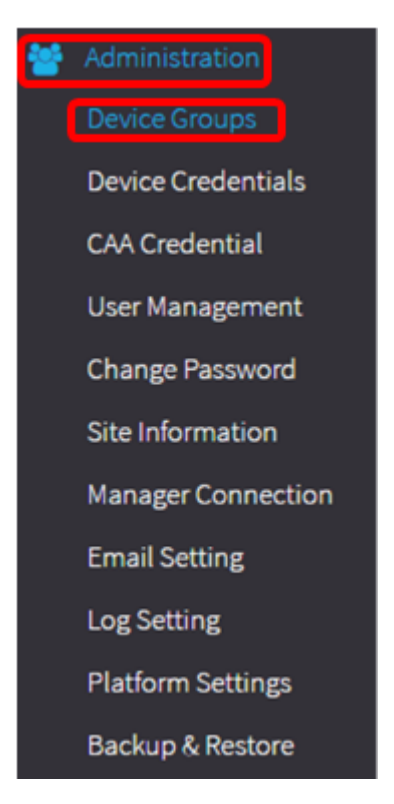

**Note:** No painel Trabalho Gerenciamento de grupos de dispositivos, você verá o SSID da sua rede como o grupo de dispositivos padrão junto com seus dispositivos conectados.

| + | • 🖻 🗭         |                      | Q Search                                                                                                    |
|---|---------------|----------------------|----------------------------------------------------------------------------------------------------|
|   | Name 🜩        | Description 🖨        | Devices 📤                                                                                                    |
|   | FindIT VMWare | Default device group | wapa0fa20, switch1f47a8,<br>RV130W, switche6f4d3,<br>switche6fa9f, RV134W,<br>wap0a5dee, wap0c0d40,<br>wap0c0dd0, wap0ca750,<br>switch12ccde, RV130W, RV320 |

Etapa 2. Na parte superior esquerda do painel Trabalho, clique no ícone + (mais) para criar ou adicionar um novo grupo.

| <b>+</b> ₪ 𝒞 |               |                      | Q Search                                                                                                    |
|--------------|---------------|----------------------|----------------------------------------------------------------------------------------------------|
|              | Name 🗢        | Description 🜩        | Devices 🕈                                                                                                    |
|              | FindIT VMWare | Default device group | wapa0fa20, switch1f47a8,<br>RV130W, switche6f4d3,<br>switche6fa9f, RV134W,<br>wap0a5dee, wap0c0d40,<br>wap0c0dd0, wap0ca750,<br>switch12ccde, RV130W, RV320 |

Etapa 3. Digite um nome para o grupo no campo Nome.

Observação: para este exemplo, dispositivos sem fio são usados.

| Device | Group Management |                      |                                                                                                    |
|--------|------------------|----------------------|----------------------------------------------------------------------------------------------------|
| +      | 🖹 🗙              |                      | Q Search                                                                                                    |
| D      | Name 🜩           | Description \$       | Devices 🖨                                                                                                    |
|        | Wireless Devices |                      | Please select •                                                                                                    |
|        | FindIT VMWare    | Default device group | wapa0fa20, switch1f47a8, RV130W,<br>switche6f4d3, switche6fa9f, wap0a5dee,<br>wap0c0d40, wap0c0dd0, switch12ccde,<br>RV320 |

Etapa 4. Digite uma descrição para o grupo de dispositivos no campo Descrição.

Note: Para este exemplo, o Cisco HQ é usado.

| Device | Group Management |                      |                                                                                                    |
|--------|------------------|----------------------|----------------------------------------------------------------------------------------------------|
| + 🖹 ×  |                  |                      | Q Search                                                                                                    |
| D      | Name 🖨           | Description 🖨        | Devices 🖨                                                                                                    |
|        | Wireless Devices | Cisco HQ             | Please select                                                                                                    |
| 0      | FindIT VMWare    | Default device group | wapa0fa20, switch1f47a8, RV130W,<br>switche6f4d3, switche6fa9f, wap0a5dee,<br>wap0c0d40, wap0c0dd0, switch12ccde,<br>RV320 |

Etapa 5. Na lista suspensa Dispositivos, selecione um ou mais dispositivos que deseja adicionar ao grupo de dispositivos. Você pode selecionar apenas um dispositivo por vez.

**Note:** Neste exemplo, todos os dispositivos WAP serão adicionados. Cada dispositivo só pode ser um membro de um grupo. Se um dispositivo selecionado era anteriormente um membro de um grupo diferente, que, nesse caso, é o grupo de dispositivos padrão, ele será removido desse grupo.

| Device G | roup Management           |                      |                                                                                                    |
|----------|---------------------------|----------------------|----------------------------------------------------------------------------------------------------|
| + 🖻      | ) <b>x</b>                |                      | Q Search                                                                                                   |
| D        | Name 🜩                    | Description 🗢        | Devices 🜩                                                                                                  |
|          | Wireless Devices          | Cisco HQ             | Please select                                                                                              |
| н (      | FindIT VMWare   1 H 10 pe | Default device group | RV130W<br>switche6f4d3 ke<br>switch12ccde dr,<br>wapa0fa20<br>switche6fa9f<br>wap0c0d40 M1<br>switch1f47a8 |
|          |                           |                      | wap0a5dee<br>wap0c0dd0<br>RV320                                                                            |

**Note:** À medida que cada dispositivo é adicionado, uma tabela abaixo da linha do grupo de dispositivos adicionados preencherá o nome, o modelo, o endereço MAC, o endereço IP, o número de série e as ações de cada dispositivo. Os dispositivos WAP do grupo padrão existente agora são movidos para o grupo Dispositivos sem fio.

| + | B | × 🕜           |        |                   | C             | Search                                                  |                                |
|---|---|---------------|--------|-------------------|---------------|---------------------------------------------------------|--------------------------------|
|   |   | Name 🖨        |        | Description 🖨     |               | Devices 🖨                                               |                                |
| 0 | > | FindIT VMWare |        | Default device gr | oup           | switch1f47a8, RV<br>switche6f4d3, sv<br>switch12ccde, R | /130W,<br>vitche6fa9f,<br>V320 |
| • | ~ | Wireless Devi | ices   | Cisco HQ          |               |                                                         |                                |
|   |   | Name          | Model  | MAC<br>Address    | IP address    | Serial<br>Number                                        | Actions                        |
|   |   | wapa0fa20     | WAP571 | 00:41:D2:A0:F     | 192.168.1.103 | PSZ19521F1A                                             | Ŵ                              |
|   |   | wap0c0d40     | WAP361 | 80:E8:6F:0C:0     | 192.168.1.110 | DNI1951A00G                                             | Ŵ                              |
|   |   | wap0a5dee     | WAP150 | 80:E8:6F:0A:5     | 192.168.1.125 | DNI1951A2K3                                             | Ē                              |
|   |   | wap0c0dd0     | WAP361 | 80:E8:6F:0C:0     | 192.168.1.124 | DNI1951A00R                                             | Ŵ                              |

Etapa 6. Clique em **Salvar** (ícone de disquete) para salvar.

| +[ | 8 | × 🕜             |        |                    |               | Q Search                                                 |                                |
|----|---|-----------------|--------|--------------------|---------------|----------------------------------------------------------|--------------------------------|
|    |   | Name 🖨          |        | Description 🖨      |               | Devices 🖨                                                |                                |
|    | > | FindIT VMWare   |        | Default device gro | oup           | switch1f47a8, RV<br>switche6f4d3, sw<br>switch12ccde, RV | '130W,<br>ritche6fa9f,<br>/320 |
| 2  | ~ | Wireless Device | 25     | Cisco HQ           |               |                                                          |                                |
|    |   | Name            | Model  | MAC<br>Address     | IP address    | Serial<br>Number                                         | Actions                        |
|    |   | wapa0fa20       | WAP571 | 00:41:D2:A0:F      | 192.168.1.103 | PSZ19521F1A                                              | 匬                              |
|    |   | wap0c0d40       | WAP361 | 80:E8:6F:0C:0      | 192.168.1.110 | DNI1951A00G                                              | 匬                              |
|    |   | wap0a5dee       | WAP150 | 80:E8:6F:0A:5      | 192.168.1.125 | DNI1951A2K3                                              | 面                              |
|    |   | wap0c0dd0       | WAP361 | 80:E8:6F:0C:0      | 192.168.1.124 | DNI1951A00R                                              | Ŵ                              |

Note: A imagem abaixo mostra o Grupo de dispositivos recém-criado.

| + 🖮 🗭 |                    |                      | Q Search                                                                                                  |  |  |
|-------|--------------------|----------------------|----------------------------------------------------------------------------------------------------|--|--|
|       | Name 🜩             | Description 🗢        | Devices 🗢                                                                                                 |  |  |
| 0     | FindIT VMWare      | Default device group | switch1f47a8, RV130W,<br>switche6f4d3, switche6fa9f,<br>RV134W, wap0ca750,<br>switch12ccde, RV130W, RV320 |  |  |
|       | > Wireless Devices | Cisco HQ             | wapa0fa20, wap0a5dee,<br>wap0c0d40, wap0c0dd0                                                             |  |  |

Agora você deve ter criado um grupo de dispositivos com êxito.

#### Modificar um grupo de dispositivos

Etapa 1. Na área Gerenciamento do grupo de dispositivos, marque a caixa de seleção do grupo que deseja modificar.

Note: Para este exemplo, o grupo de dispositivos Dispositivos sem fio é escolhido.

| + 🖺 🗙 🗭 |                    |                      | Q Search                                                                    |
|---------|--------------------|----------------------|-----------------------------------------------------------------------------|
|         | Name ≑             | Description 🖨        | Devices 🖨                                                                   |
|         | FindIT VMWare      | Default device group | switch1f47a8, RV130W,<br>switche6f4d3, switche6fa9f,<br>switch12ccde, RV320 |
| 0       | > Wireless Devices | Cisco HQ             | •                                                                           |

Etapa 2. Clique em **Editar** (ícone de inscrição) para tornar os campos de entrada modificáveis.

| + | 🖹 🗙 🕜              |                      | Q Search                                                                    |
|---|--------------------|----------------------|-----------------------------------------------------------------------------|
|   | Name 🖨             | Description 🜩        | Devices 🖨                                                                   |
| 0 | FindIT VMWare      | Default device group | switch1f47a8, RV130W,<br>switche6f4d3, switche6fa9f,<br>switch12ccde, RV320 |
| V | > Wireless Devices | Cisco HQ             | •                                                                           |

Etapa 3. Faça as alterações conforme necessário. Você pode alterar o nome, a descrição, adicionar ou remover dispositivos do grupo. Neste exemplo, um membro do grupo de dispositivos será removido. Clique no ícone da lixeira do membro correspondente na coluna Ações.

**Note:** O dispositivo excluído será movido para o grupo padrão. Para este exemplo, wapa0fa20 é excluído.

| D | Name 🗢<br>Wireless Devices |       | Description 🗢 | Description 🗢 |               | Devices 🖨 |  |  |
|---|----------------------------|-------|---------------|---------------|---------------|-----------|--|--|
|   |                            |       | Cisco HQ      |               |               | wap0c0d40 |  |  |
|   | Name                       | Model | MAC Address   | IP address    | Serial Number | Actions   |  |  |
|   | wap0a5dee                  |       | 80:E8:6F:0A:5 | 192.168.1.125 |               | Ŵ         |  |  |
|   | wap0c0dd0                  |       | 80:E8:6F:0C:0 | 192.168.1.124 |               | Ŵ         |  |  |
|   | wapa0fa20                  |       | 00:41:D2:A0:F | 192.168.1.103 |               | Ŵ         |  |  |
|   | wap0c0d40                  |       | 80:E8:6F:0C:0 | 192.168.1.110 |               | ŵ         |  |  |

Etapa 4. Clique no ícone Save para salvar suas alterações.

| +[ | + 🖹 × 🕜                   |           |                      |                |                                                                             | Q Search         |         |  |
|----|---------------------------|-----------|----------------------|----------------|-----------------------------------------------------------------------------|------------------|---------|--|
|    |                           | Name 🖨    |                      | Description 🖨  |                                                                             | Devices 🖨        |         |  |
|    | FindIT VMWare             |           | Default device group |                | switch1f47a8, RV130W,<br>switche6f4d3, switche6fa9f,<br>switch12ccde, RV320 |                  |         |  |
| 2  | Wireless Devices Cisco HQ |           | Cisco HQ             |                |                                                                             | •                |         |  |
|    |                           | Name      | Model                | MAC<br>Address | IP address                                                                  | Serial<br>Number | Actions |  |
|    |                           | wap0c0d40 | WAP361               | 80:E8:6F:0C:0  | 192.168.1.110                                                               | DNI1951A00G      | Ŵ       |  |
|    |                           | wap0a5dee | WAP150               | 80:E8:6F:0A:5  | 192.168.1.125                                                               | DNI1951A2K3      |         |  |
|    |                           | wap0c0dd0 | WAP361               | 80:E8:6F:0C:0  | 192.168.1.124                                                               | DNI1951A00R      |         |  |

Você modificou com êxito um grupo de dispositivos.

#### Excluir um grupo de dispositivos

Etapa 1. Na área Gerenciamento do grupo de dispositivos, marque a caixa de seleção do grupo que deseja excluir.

Note: Não é possível excluir o grupo de dispositivos padrão.

| + 🖮 🕜 |                    |                      | Q Search                                                                    |
|-------|--------------------|----------------------|-----------------------------------------------------------------------------|
|       | Name 🜩             | Description 🗢        | Devices 🜩                                                                   |
|       | FindIT VMWare      | Default device group | switch1f47a8, RV130W,<br>switche6f4d3, switche6fa9f,<br>switch12ccde, RV320 |
| 0     | > Wireless Devices | Cisco HQ             | wapa0fa20, wap0a5dee,<br>wap0c0d40, wap0c0dd0                               |

Etapa 2. Clique em Excluir (ícone da lixeira) para excluir o grupo de dispositivos.

| + 💼 🍘    |                    |                      | Q Search                                                                    |
|----------|--------------------|----------------------|-----------------------------------------------------------------------------|
|          | Name 🗢             | Description 🗢        | Devices 🗢                                                                   |
|          | FindIT VMWare      | Default device group | switch1f47a8, RV130W,<br>switche6f4d3, switche6fa9f,<br>switch12ccde, RV320 |
| <b>S</b> | > Wireless Devices | Cisco HQ             | wapa0fa20, wap0a5dee,<br>wap0c0d40, wap0c0dd0                               |

Note: Uma mensagem de confirmação semelhante à abaixo será exibida.

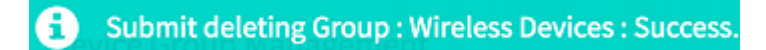

Agora você deve ter excluído com êxito um grupo de dispositivos.